# МИНИСТЕРСТВО ОБРАЗОВАНИЯ И НАУКИ РОССИЙСКОЙ ФЕДЕРАЦИИ

федеральное государственное бюджетное образовательное учреждение

высшего образования

«Тольяттинский государственный университет»

# Информационные системы iTop и Единое окно службы поддержки АХО

# Инструкция пользователя

Тольятти 2016

# Оглавление

| 1. Основные понятия и сокращения                                  | 3  |
|-------------------------------------------------------------------|----|
| 2. Назначение системы                                             | 3  |
| 3. Единое окно                                                    | 3  |
| 4. Действия Заявителя                                             | 4  |
| 4.1. Работа в неавторизованном режиме                             | 4  |
| 4.1.1. Подача запроса                                             | 4  |
| 4.1.2. Проверка статуса запроса                                   | 5  |
| 4.2. Работа в авторизованном режиме                               | 6  |
| 4.2.1. Подача запроса                                             | 8  |
| 4.2.2. Просмотр всех исходящих запросов                           | 8  |
| 4.2.3. Связь с ответственным по запросу посредством комментариев. | 8  |
| 4.2.4. Закрытие запроса и выставление оценки.                     | 10 |
| 5. Работа Исполнителя                                             | 11 |
| 5.1. Доступ к системе iTop                                        | 11 |
| 5.2. Интерфейс системы                                            | 11 |
| 5.3. Настройка полей рабочего стола                               | 13 |
| 5.4. Работа с Инцидентом                                          | 14 |
| 5.5. Сроки разрешения Инцидентов                                  | 15 |
| 5.6. Назначение ответственного на Инцидент                        | 17 |
| 5.7. Разрешение Инцидента                                         | 18 |
| 5.8. Переназначение Инцидента в другое подразделение (Эскалация)  | 19 |
| 5.9. Вложение файла                                               | 20 |
| 5.10. Поиск Инцидента                                             | 21 |
| 5.11. Добавление инцидентов в «Избранное»                         | 22 |
| 6. Рассылка системой уведомлений                                  | 22 |
| 7. Еженедельный отчет из системы учета заявок                     | 23 |

### 1. Основные понятия и сокращения

1.1. В настоящей Инструкции использованы следующие определения:

Инцидент – событие, повлекшее за собой Обращение в службу поддержки АХО.

Запрос (заявка) – принятый к разрешению Инцидент, зарегистрированный в системе

iTop.

Потребитель – сотрудник или студент ТГУ.

Заявитель – Потребитель, оставивший Запрос.

Авторизация – вход в систему под своим логином/паролем.

*Услуга* – деятельность подразделения, по выполнению обращения, результат которого должен быть получен Заявителем.

Эскалация – привлечение к решению Запроса дополнительных специалистов одной линии поддержки или передача Запроса в ведение специалиста следующей линии поддержки.

Обращение – контакт Потребителя со службой поддержки АХО (см. п. 6.1.).

Оповещение – информирование Заявителя о происходящих событиях в процессе обслуживания Запроса.

Классификация Запроса – установление типа, срочности и критичности Запроса.

*Диспетчер* – сотрудник первой линии службы поддержки АХО.

*Дежурный сотрудник* – сотрудник подразделения, входящего в службу поддержки АХО, ответственный за взаимодействие своего подразделения с первой линией поддержки АХО. Назначается руководителем подразделения.

Система iTop(система) – информационная система регистрации Обращений.

*Исполнитель* – подразделение или должностное лицо, в ответственности которого находится решение Запроса.

*Срок ТТК* – регламентный срок разрешения Запроса, в течение которого Инцидент должен быть отмечен как Решенный.

1.2. В настоящей Инструкции использованы следующие сокращения:

*СП АХО* – служба поддержки административно-хозяйственного обслуживания.

*ЦНИТ* – центр новых информационных технологий.

ОМКиОБП – отдел менеджмента качества и оптимизации бизнес-процессов ЦНИТ.

## 2. Назначение системы

Система iTop предназначена для автоматизации работы службы поддержки административно-хозяйственного обслуживания. Работа в Системе осуществляется в соответствии с настоящей Инструкцией, а также Регламентом работы службы поддержки административно-хозяйственного обслуживания (далее – Регламент).

#### 3. Единое окно

Web-система, разработанная для оперативной подачи Запросов.

Перейти к заполнению единой формы для подачи Запроса можно двумя способами:

- 1. На сайте службы поддержки АХО по ссылке http://support.tltsu.ru/
- 2. С главной страницы сайта ТГУ в правом верхнем углу значок с телефонной трубкой (рис.3.1.).

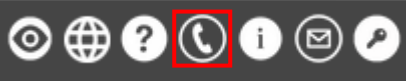

Рисунок 3.1. Панель инструментов на главной странице сайта ТГУ со ссылкой на страницу СП АХО

## 4. Действия Заявителя

#### 4.1. Работа в неавторизованном режиме

В неавторизованном режиме доступны следующие функции:

- 1. Подача запроса.
- 2. Проверка статуса запроса.

## 4.1.1. Подача запроса

Для подачи Запроса необходимо нажать кнопку «Подать заявку», либо выбрать аналогичный пункт из верхнего меню (рис.4.1.1.1.).

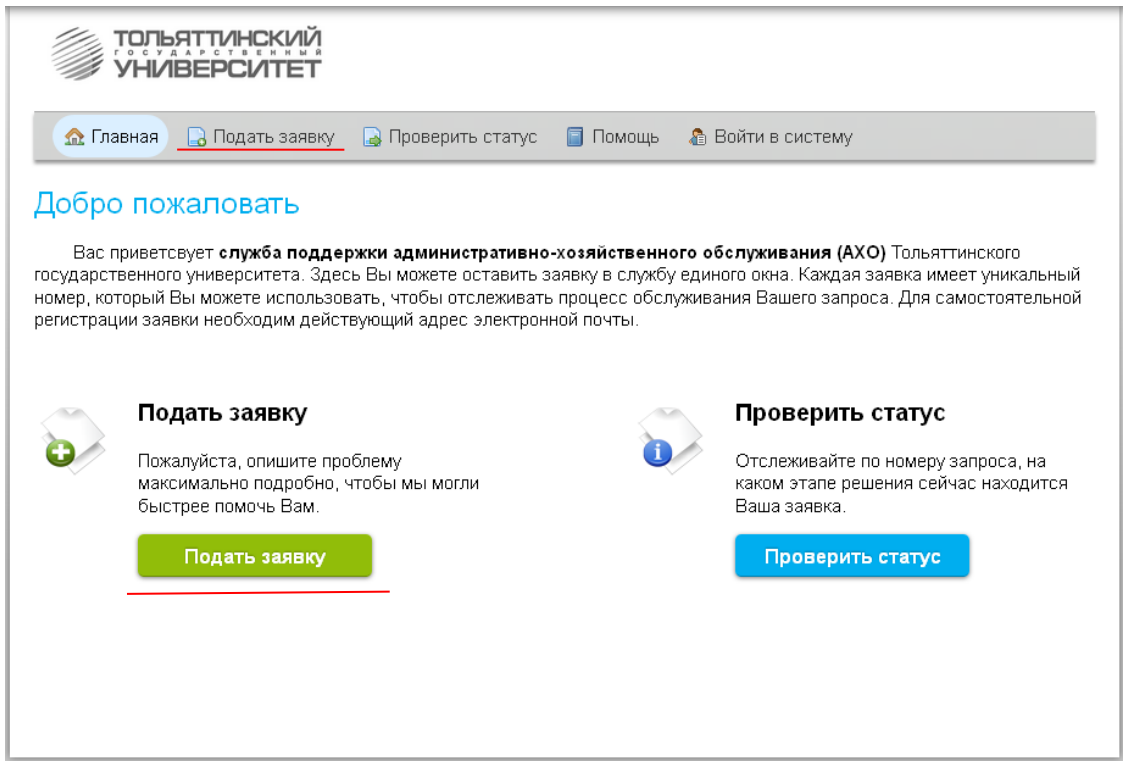

Рисунок 4.1.1.1. «Единое окно»

Перед вами откроется окно с формой (рис.4.1.1.2.) заполнения заявки с обязательными полями ФИО, группа, электронный адрес, которым пользуется клиент, телефон, корпус, аудитория и описание. При необходимости можно добавить файл, кликнув по кнопке «Обзор». После заполнения нажать кнопку «Подать заявку». На электронный адрес, указанный в заявке, автоматически будет выслано письмо с номером Инцидента.

| тольятті<br>Универ                                              | ИНСКИЙ<br>СИТЕТ                                                                 |
|-----------------------------------------------------------------|---------------------------------------------------------------------------------|
| 🏡 Главная 🛛 🔒 П                                                 | одать заявку 🛛 🕞 Проверить статус 🧧 Помощь 🥻 Войти в систему                    |
| Подать заявку                                                   | y                                                                               |
| Пожалуйста, заполните                                           | : поля в форме ниже. Звёздочкой (*) отмечены поля, обязательные для заполнения. |
| 1. ФИО (полностью):                                             | *                                                                               |
| 2. Группа или<br>подразделение:                                 | Если Вы не являетесь ни студентом, ни сотрудником, поставьте прочерк.           |
| 3. E-mail:                                                      | *                                                                               |
| 4. Телефон(ы):                                                  | *                                                                               |
| 5. Корпус:                                                      | Аудитория:                                                                      |
| 6. Описание:                                                    | Опишите как можно больше деталей, чтобы мы могли быстрее помочь Вам. *          |
| 7. Прикрепить файлы:<br>(до 5 файлов, общий<br>размер до 50 Мб) | Обзор Файлы не выбраны.                                                         |
|                                                                 | Подать заявку Отмена                                                            |

Рисунок 4.1.1.2. Форма подачи запроса

# 4.1.2. Проверка статуса запроса

Для проверки статуса поданного Запроса необходимо нажать кнопку «**Проверить** статус», либо выбрать соответствующее значение из верхнего меню окна. В открывшемся окне ввести номер Запроса, нажать кнопку «**Проверить**» (рис. 4.1.2.1.).

| ТОЛЬЯТТИНСКИЙ<br>УНИВЕРСИТЕТ                                                                                                    |  |  |  |  |  |  |  |
|----------------------------------------------------------------------------------------------------|--|--|--|--|--|--|--|
| 🏡 Главная 🛛 🔒 Подать заявку 🕞 Проверить статус 📑 Помощь 🛛 🖓 Войти в систему                                                                                                    |  |  |  |  |  |  |  |
| Проверить статус заявки                                                                                                    |  |  |  |  |  |  |  |
| Введите номер заявки, чтобы проверить её статус. Также можно посмотреть дату подачи заявки, её описание и отдел,<br>который выполнил (или выполняет в данный момент) Ваш запрос. |  |  |  |  |  |  |  |
| После авторизации Вам будет доступно больше возможностей для управления Вашими запросами.                                                                                        |  |  |  |  |  |  |  |
| Номер запроса:                                                                                                    |  |  |  |  |  |  |  |
| Если номер заявки был утерян, обратитесь в службу поддержки по телефону 50-11-88.                                                                                                |  |  |  |  |  |  |  |
|                                                                                                    |  |  |  |  |  |  |  |
|                                                                                                    |  |  |  |  |  |  |  |

Рисунок 4.1.2.1. Проверка статуса Запроса

Откроется окно с номером заявки, ее статусом, описанием заявки, отделом, который занимался разрешением Инцидента.

# 4.2. Работа в авторизованном режиме

В авторизованном режиме доступны следующие функции:

- 3. Просмотр истории всех запросов.
- 4. Отслеживание актуальных запросов.
- 5. Связь с ответственным по запросу посредством комментариев.
- 6. Закрытие запроса и выставление оценки.

Для авторизации необходимо нажать кнопку «Войти в систему», после этого ввести логин/пароль от Образовательного портала (рис.4.2.1.).

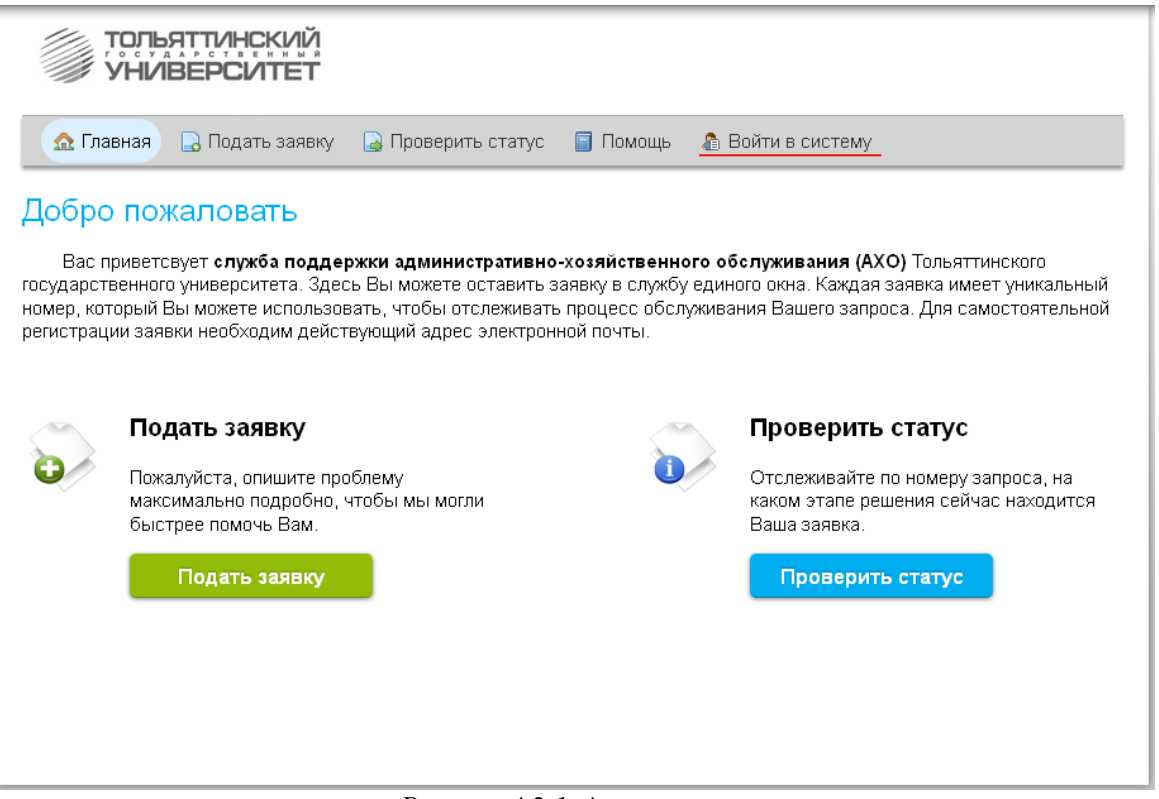

Рисунок 4.2.1. Авторизация

При первом заходе перед вами откроется страница, для заполнения ваших личных данных (впоследствии данные можно менять, кликнув по кнопке «Настройки»).

Здесь необходимо заполнить все обязательные поля (помеченные \*) и нажать кнопку «Сохранить» (рис.4.2.2.).

| ТОЛЬЯТ                       | ТИНСКИЙ<br>РСИТЕТ                                                                                             | Артем Исайков -    | Настройки - Выйти |
|------------------------------|----------------------------------------------------------------------------------------------------|--------------------|-------------------|
| 🏡 Главная 🔒                  | Подать заявку 🕒 Мои заявки 😡 Решенные заявки (0)                                                              | 🗟 Проверить статус | 🗐 Помощь          |
| Настройки                    |                                                                                                    |                    |                   |
| Пожалуйста заполни           | ге поля ниже. Эти данные всегда можно будет изменить позже                                                    |                    |                   |
| ΦИΟ:                         | Исайков Артем Евгеньевич *                                                                                    |                    |                   |
| Группа или<br>подразделение: | Если Вы не являетесь ни студентом, ни сотрудником, по<br>Отдел менеджмента качества и оптимизации бизнес-пр * | оставыте прочерк.  |                   |
| E-mail:                      | A.lsaykov@bk.ru *                                                                                             |                    |                   |
| Телефон(ы):                  | 50 11 88, 5222 *                                                                                              |                    |                   |
| Логин:<br>Пароль:            | 20770<br>Пароль образовательного портала                                                                      |                    |                   |
|                              |                                                                                                    |                    |                   |
|                              | Сохранить                                                                                                    |                    |                   |

Рисунок 4.2.2. Заполнение личных данных

#### 4.2.1. Подача запроса

Подача запроса происходит в порядке, указанном в п.4.1.1.

#### 4.2.2. Просмотр всех исходящих запросов

Для просмотра всех запросов необходимо выбрать пункт «Мои заявки» из верхнего меню (рис.4.2.2.1.).

| ייסד<br>איל שלי | ЪЯТТИНСКИЙ<br>ИВЕРСИТЕТ |             |                                                                                           | Артем Исайков -                           | Настройки - Выйти |
|-----------------|-------------------------|-------------|-------------------------------------------------------------------------------------------|-------------------------------------------|-------------------|
| 🏡 Главна        | я 🔒 Подать заявку       | 📄 Мои заяві | 😡 😡 Решенные заявки (0)                                                                   | 🔒 Проверить статус                        | 🗐 Помощь          |
| Мои зая         | вки                     |             |                                                                                           |                                           |                   |
| — Все откры     | тые — 🔽 🛛 Показаты      |             |                                                                                           |                                           | 💈 Обновить        |
| Заявка №        | Дата подачи             | Статус      | Описан                                                                                    | ие                                        | Отдел             |
| <u>43322</u>    | 14.03.2016 13:52        | Новый       | Тестовая заявка, для актуализ:<br>Тор. Направьте на ОМКиОБП. (<br>информация: УЛК-202 Иса | ации инструкции по<br>Спасибо. Контактная | Не назначен       |
|                 |                         |             |                                                                                           |                                           |                   |
|                 |                         |             |                                                                                           |                                           |                   |
|                 |                         |             |                                                                                           |                                           |                   |
|                 |                         |             |                                                                                           |                                           |                   |
|                 |                         |             |                                                                                           |                                           |                   |
|                 |                         |             |                                                                                           |                                           |                   |

Рисунок 4.2.2.1. Просмотр истории запросов

На данной странице отражаются все открытые запросы. Для сортировки таблицы запросов, поданных в авторизованном режиме, необходимо выбрать пункт «Закрытые» или

«Новые», кликнув по раскрывающемуся меню — Все открытые — 💌

Вся информация о запросе доступна по клику на его номер.

## 4.2.3. Связь с ответственным по запросу посредством комментариев.

Для отправки комментария(уточнения) по вашему запросу, необходимо найти запрос в разделе «Мои заявки» и кликнуть по его номеру.

|                                                                                                    | ІНСКИЙ<br>СИТЕТ                                                                  |                        |                                 | Артем Исайков -                                                   | Настройки - Выйти |  |  |
|----------------------------------------------------------------------------------------------------|----------------------------------------------------------------------------------|------------------------|---------------------------------|-------------------------------------------------------------------|-------------------|--|--|
| 🏡 Главная 🛛 🔒 По                                                                                                    | здать заявку 📄 Мои заявки                                                        | 😡 Решенные з           | аявки (О)                       | 🗟 Проверить статус                                                | 🗐 Помощь          |  |  |
| Заявка № 433                                                                                                    | }22 <sup>₡</sup>                                                                 |                        |                                 |                                                                   |                   |  |  |
| Статус: Назначе<br>Дата подачи: 14.03.20                                                                              | en<br>016 13:52                                                                  | Отдел:<br>Исполнитель: | Отдел ма<br>оптимиза<br>Исайков | енеджмента качества и<br>ции бизнес-процессов<br>Артем Евгеньевич |                   |  |  |
| П История заявки<br>14.03.2016.13:52 — Эздеха, Исайкае Алтем Бегеньерии                                               |                                                                                  |                        |                                 |                                                                   |                   |  |  |
| Контактная информаци<br>УЛК-202<br>Исайков Артем Евгенье<br>Отдел менеджмента ка<br>А.Isaykov@bk.ru<br>50 11 88, 5222 | ктуализации инструкции по Пор.<br>ия:<br>евич<br>зчества и оптимизации бизнес-пр | паправые на ОГ         |                                 | ласиоц.                                                           |                   |  |  |
| Добавить коммен                                                                                                    | нтарий                                                                           |                        |                                 |                                                                   |                   |  |  |
| Сообщение: *                                                                                                    | 1                                                                                |                        |                                 |                                                                   |                   |  |  |
| Прикрепить файлы:<br>(до 5 файлов, общий<br>размер до 50 Мб):                                                         | обоор Файлы не выбраны                                                           |                        |                                 |                                                                   |                   |  |  |
|                                                                                                    | Добавить комм                                                                    | иентарий   Наза        | ад                              |                                                                   |                   |  |  |

Рисунок 4.2.3.1. Добавление комментария

На открывшейся странице в поле комментария вбиваем нужный текст и нажимаем на кнопку «Добавить комментарий» (рис.4.2.3.1.).

Комментарии ответственного так же отображаются на данной странице (рис.4.2.3.2.).

| тольяттинский<br>УНИВЕРСИТЕТ                                                                                                    |                                                             | Артем Исайков -                                                                          | • Настройки - Выйти |
|----------------------------------------------------------------------------------------------------|-------------------------------------------------------------|------------------------------------------------------------------------------------------|---------------------|
| 🏡 Главная 🛛 🔒 Подать заявку                                                                                                    | 🗋 Мои заявки , 😡 Решенные з                                 | заявки (0) 🛛 🔒 Проверить статус                                                          | 🗐 Помощь            |
| Заявка № 43322 <sup>₡</sup>                                                                                                    |                                                             |                                                                                          |                     |
| Статус: Назначен<br>Дата подачи: 14.03.2016 13:52                                                                                                    | Отдел:<br>Исполнитель:                                      | Отдел менеджмента качества и<br>оптимизации бизнес-процессов<br>Исайков Артем Евгеньевич |                     |
| История заявки 14.03.2016 13:52 Заявка - Исайков Артем                                                                                                    | Евгеньевич                                                  |                                                                                          |                     |
| Тестовая заявка, для актуализации ин<br>Контактная информация:<br>УЛК-202<br>Исайков Артем Евгеньевич<br>Отдел менеджмента качества и оптим<br>A.Isaykov@bk.ru<br>50 11 88, 5222 | струкции по іТор. Направьте на О<br>изации бизнес-процессов | МКиОБП. Спасибо.                                                                         |                     |
| 14.03.2016 14:15 Мой комментарий - Исай                                                                                                    | ков Артем Евгеньевич                                        |                                                                                          |                     |
| Тестовая 1.                                                                                                    |                                                             |                                                                                          |                     |
| 14.03.2016 14:16 Комментарий исполните                                                                                                    | ля - Артем Евгеньевич Исайков                               |                                                                                          |                     |
| Ответ ответственного.                                                                                                    |                                                             |                                                                                          |                     |

Рисунок 4.2.3.2. Отображение комментариев

# 4.2.4. Закрытие запроса и выставление оценки.

|                    | ЛЬЯТТИНСКИЙ<br>IUBEPCUTET                                                                                                    |          | Артем Исай                                                                                                    | ков - Настройки - Выйти |  |  |  |  |  |
|--------------------|----------------------------------------------------------------------------------------------------|----------|----------------------------------------------------------------------------------------------------|-------------------------|--|--|--|--|--|
| 🏡 Главна           | ая 🔒 Подать заявку                                                                                                    | 📄 Мои за | аявки 🛛 😡 Решенные заявки (1) 🛛 🔒 Проверить ста                                                                               | тус 📄 Помощь            |  |  |  |  |  |
| Мои зая<br>Здесь о | Мои заявки<br>Здесь отображены запросы со статусом "Решённый". Вы можете либо закрыть их, либо вернуть на доработку.<br>Сбновить |          |                                                                                                    |                         |  |  |  |  |  |
| Заявка №           | Дата подачи                                                                                                    | Статус   | Описание                                                                                                    | Действия                |  |  |  |  |  |
| <u> 43322</u>      | 14.03.2016 13:52                                                                                                    | Решен    | Тестовая заявка, для актуализации инструкции по<br>Пор. Направьте на ОМКиОБП. Спасибо.<br>Контактная информация:<br>УПК-202   | Закрыть<br>Вернуть      |  |  |  |  |  |
|                    |                                                                                                    |          | Исайков Артем Евгеньевич<br>Отдел менеджмента качества и оптимизации<br>бизнес-процессов<br>A.Isaykov@bk.ru<br>50 11 88, 5222 |                         |  |  |  |  |  |
|                    |                                                                                                    |          |                                                                                                    |                         |  |  |  |  |  |

Для закрытия запроса необходимо выбрать «Решенные заявки» в верхнем меню.

Рисунок 4.2.4.1. Закрытие запроса

Далее необходимо либо «Закрыть», либо «Вернуть» запрос. По соответствующим кнопкам в интерфейсе.

При закрытии запроса необходимо оценить работу сотрудника по 5-ти бальной шкале.

При возвращении запроса необходимо описать причину возврата.

# 5. Работа Исполнителя

# 5.1. Доступ к системе іТор

Вход в систему доступен по ссылке <u>http://support.tltsu.ru/itop/</u>. На открывшейся странице системы iTop введите свой логин и пароль (логин/пароль от образовательного портала). После ввода логина и пароля нажмите кнопку «**Войти**» (рис. 5.1.1.).

**Примечание:** Логин и пароль от образовательного портала Вы можете получить в ОМКиОБП (УЛК-202), при себе необходимо иметь удостоверение (подробнее – см <u>Перечень</u> услуг, оказываемых студентам и сотрудникам ТГУ в рамках службы поддержки АХО).

| Добро пожаловать в систему<br>управления заявками ТГУ |
|-------------------------------------------------------|
| Представьтесь, прежде чем продолжить                  |
| Имя пользователя:<br>Пароль:<br>Войти                 |

Рисунок 5.1.1. Страница доступа в систему іТор

Если логин и пароль присутствуют в системе, то открывается домашняя страница системы. В противном случае вам будет предложено ввести свой логин и пароль заново.

# 5.2. Интерфейс системы

При входе в систему пользователь оказывается на главной странице (рис. 5.2.1.).

| Всего: 1 эле                                              | ментов                                                                                  |                                                                                                    |                                        |                                                                                                    |                       |                                                                                      |          |                                                   |                                                                               |
|-----------------------------------------------------------|-----------------------------------------------------------------------------------------|----------------------------------------------------------------------------------------------------|----------------------------------------|----------------------------------------------------------------------------------------------------|-----------------------|--------------------------------------------------------------------------------------|----------|---------------------------------------------------|-------------------------------------------------------------------------------|
| Инцидент                                                  | Название                                                                                | Организация                                                                                                    | Инициат                                | ор                                                                                                    | Начало                | <u>n</u> + 0                                                                         | тату     | с Аген                                            | т                                                                             |
| • 43322                                                   | ЛК_Тестовая заявка,<br>для                                                              | <ul> <li>Тольяттинский Государственный<br/>Университет</li> </ul>                                                                                                    | <ul> <li>Польз<br/>кабинет;</li> </ul> | ователь (личный<br>)                                                                                           | 2016-0<br>13:52::     | 3-14<br>19                                                                           | Назнач   | нен 🔸 Ар<br>Исайн                                 | тем Евгеньеви<br>ков                                                          |
| Всего: З эле<br><mark>Инцидент</mark>                     | ментов<br>Название                                                                      | Организация                                                                                                    |                                        | Инициатор                                                                                                    |                       | <u>Начало</u>                                                                        | *        | Статус                                            | Агент                                                                         |
| Зсего: 3 эле<br>Инцидент<br>• 42053                       | ментов<br>Название<br>ЛК_Прошу                                                          | Организация<br>• Тольяттинский Государственный                                                                                                    |                                        | Инициатор<br>• Пользователь (л                                                                                 | ичный                 | <u>Начало</u><br>2016-02-19                                                          | <b>▲</b> | <b>Статус</b><br>Назначен                         | Агент<br>н • (отдел)                                                          |
| 3сего: 3 эле<br>Инцидент<br>• 42053                       | ментов<br>Название<br>ЛК_Прошу<br>рассмотреть пр                                        | Организация<br>• Тольяттинский Государственный<br>Университет                                                                                                    |                                        | Инициатор<br>• Пользователь (л<br>кабинет)                                                                     | ичный                 | <u>Начало</u><br>2016-02-19<br>11:30:05                                              | •        | <b>Статус</b><br>Назначен                         | Агент<br>н (отдел)<br>ОМКиОБП                                                 |
| 3сего: 3 эле<br>Инцидент<br>• 42053<br>• 43276            | ментов<br>Название<br>ЛК_Прошу<br>рассмотреть пр<br>ЛК_Прошу<br>рассмотреть пр          | Организация<br>• Тольяттинский Государственный<br>Университет<br>• Тольяттинский Государственный<br>Университет                                                                 |                                        | Инициатор<br>• Пользователь (л<br>кабинет)<br>• Пользователь (л<br>кабинет)                                    | лчный<br>лчный        | Начало<br>2016-02-19<br>11:30:05<br>2016-03-14<br>11:04:46                           | •        | <b>Статус</b><br>Назначен<br>Назначен             | Агент<br>H ОМКИОБП<br>H (отдел)<br>ОМКИОБП                                    |
| асего: 3 эле<br>Инцидент<br>> 42053<br>> 43276<br>> 43375 | ментов<br>Название<br>ЛК_Прошу<br>рассмотреть пр<br>ЛК_Прошу<br>рассмотреть пр<br>Г-214 | Организация<br>• Тольяттинский Государственный<br>Университет<br>• Тольяттинский Государственный<br>Университет<br>• Отдел кассово-банковских операций<br>контроля и отчетности | й учета,                               | Инициатор<br>• Пользователь (л<br>кабинет)<br>• Пользователь (л<br>кабинет)<br>• Алла Владимиро<br>Думбаускене | лчный<br>лчный<br>зна | Haчало<br>2016-02-19<br>11:30:05<br>2016-03-14<br>11:04:46<br>2016-03-15<br>08:40:10 | •        | <b>Статус</b><br>Назначен<br>Назначен<br>Назначен | Агент<br>н (отдел)<br>ОМКИОБП<br>+ (отдел)<br>ОМКИОБП<br>+ (отдел)<br>ОМКИОБП |

Рисунок 5.2.1. Главная страница системы іТор

Главная страница состоит из четырех блоков:

• Управление инцидентами – блок отображает информацию о количестве открытых Инцидентов по всем подразделениям системы и в классификации по статусам запросов: назначен, просрочен, новый, решенный (рис.5.2.2.).

|   | Управление инцидентами   | Назначен | Просрочен | Новый | Решенный |
|---|--------------------------|----------|-----------|-------|----------|
| • | Открытые инциденты - 524 | 176      | • 329     | • 1   | • 18     |
|   |                          |          |           |       |          |

Рисунок 5.2.2. Блок Управление инцидентами

Чтобы просмотреть Инциденты, которые отражены в данной классификации необходимо нажать на кол-во инцидентов выбранного статуса (рис.5.2.3.).

|                             |                                                    | Поиск                                                                 |                                                    |                        |          |                                                          |
|-----------------------------|----------------------------------------------------|-----------------------------------------------------------------------|----------------------------------------------------|------------------------|----------|----------------------------------------------------------|
| Всего: 176 э<br>Страницы: 💽 | пементов<br>) 🕲 🚺 2 3 4 18 🍽 🖲 🔽 💌                 | объектов на страницу                                                  |                                                    |                        |          | Действия - 🗙-                                            |
| Инцидент                    | Название                                           | Организация                                                           | Инициатор                                          | Начало 🔺               | Статус   | Агент                                                    |
| • 3044                      | Размещение резюме ППС на сайте<br>кафедры [Другое] | <ul> <li>Тольяттинский<br/>Государственный<br/>Университет</li> </ul> | <ul> <li>Пользователь<br/>(единое окно)</li> </ul> | 2013-10-24<br>09:29:46 | Назначен | <ul> <li>Кирилл</li> <li>Владимирович Турутин</li> </ul> |
| • 5529                      | фото [Другое]                                      | <ul> <li>Тольяттинский<br/>Государственный<br/>Университет</li> </ul> | <ul> <li>Пользователь<br/>(единое окно)</li> </ul> | 2013-12-23<br>15:46:10 | Назначен | <ul> <li>(отдел)</li> <li>Фотокорреспондент</li> </ul>   |
| • 6587                      | Ярыгиной [Другое]                                  | <ul> <li>Тольяттинский<br/>Государственный<br/>Университет</li> </ul> | <ul> <li>Пользователь<br/>(единое окно)</li> </ul> | 2014-01-25<br>20:55:45 | Назначен | <ul> <li>(отдел)</li> <li>Фотокорреспондент</li> </ul>   |
| • 6699                      | Фотографии с мероприятия [Другое]                  | <ul> <li>Тольяттинский<br/>Государственный<br/>Университет</li> </ul> | <ul> <li>Пользователь<br/>(единое окно)</li> </ul> | 2014-01-28<br>14:19:07 | Назначен | <ul> <li>(отдел)</li> <li>Фотокорреспондент</li> </ul>   |
| • 7737                      | фото [Другое]                                      | <ul> <li>Тольяттинский<br/>Государственный<br/>Университет</li> </ul> | <ul> <li>Пользователь<br/>(единое окно)</li> </ul> | 2014-02-19<br>13:40:38 | Назначен | <ul> <li>(отдел)</li> <li>Фотокорреспондент</li> </ul>   |

Рисунок 5.2.3. Блок инцидентов со статусом «Назначен»

• Мои инциденты (кроме закрытых и разрешенных) – блок отображает открытые Инциденты, на которые пользователь назначен в системе.

• Запросы моего отдела (без ответственного) – блок отображает открытые Инциденты, которые назначены на отдел без ответственного за инцидент.

• Все запросы сотрудников моего отдела (кроме закрытых и разрешенных) – блок отображает открытые Инциденты, на которые назначены другие сотрудники отдела.

Чтобы открыть Инцидент для полного просмотра необходимо нажать на номер этого Инцидента (рис. 5.2.4.).

| Чои инциденты (кро <b>м</b> е закрытых и разрешённых) |                            |                                                                   |                                                       |                        |  |          |                                                       |  |
|-------------------------------------------------------|----------------------------|-------------------------------------------------------------------|-------------------------------------------------------|------------------------|--|----------|-------------------------------------------------------|--|
| Всего: 1 эле                                          | ементов                    |                                                                   |                                                       |                        |  |          | ×                                                     |  |
| Инцидент                                              | Название                   | Организация                                                       | Инициатор                                             | <u>Начало</u>          |  | Статус   | Агент                                                 |  |
| • 43322                                               | ЛК_Тестовая заявка,<br>для | <ul> <li>Тольяттинский Государственный<br/>Университет</li> </ul> | <ul> <li>Пользователь (личный<br/>кабинет)</li> </ul> | 2016-03-14<br>13:52:19 |  | Назначен | <ul> <li>Артем Евгеньевич</li> <li>Исайков</li> </ul> |  |

Рисунок 5.2.4. Открытие Инцидента

## 5.3. Настройка полей рабочего стола

При входе в Систему настройка списков является стандартной, т.е. использованы настройки по умолчанию. Но для удобства использования Системы предусмотрена настройка полей рабочего стола в зависимости от предпочтений Пользователя.

Если необходимо изменить настройки:

- 1. Войти в Систему под своим логином и паролем.
- 2. На рабочем столе нажимаем кнопку «Инструменты», выбираем пункт «Настроить список...» (рис.5.3.1.).

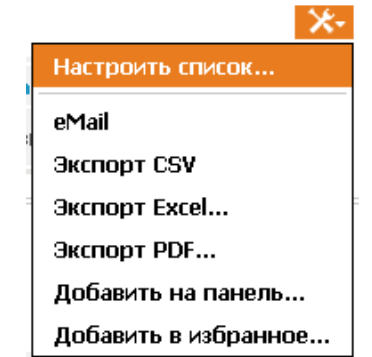

Рисунок 5.3.1. Настройка полей на рабочем столе

- 3. Появляется окно «Настройка списка». В данном окне выбираем «Использовать настройки по умолчанию» или «Использовать эти настройки:». Если вы выбрали «Использовать эти настройки» в списке «Колонки и порядок сортировки» выбираете желаемые поля галочкой, а порядок необходимо указать используя синие стрелочки и кнопки «Вверх» и «Вниз».
- 4. Указываем сколько элементов показывать на странице.
- 5. Ставим галочку в окне «Сохранить настройки» нажатием левой кнопки мыши.
- 6. Выбираем где использовать эти настройки: «Только для текущего списка» или «Для всех списков».
- 7. Нажимаем кнопку «ОК» (рис 5.3.2.).

| Настройка списка 🗙                                                                                                    |
|----------------------------------------------------------------------------------------------------|
| <ul> <li>Использовать настройки по умолчанию</li> <li>Использовать эти настройки:<br/>Колонки и порядок сортировки:</li> <li>Инцидент (Link) </li> <li>Название </li> <li>Организация (Link) </li> <li>Инициатор (Link) </li> <li>Инициатор (Link) </li> <li>Инициатор (Link) </li> <li>Катент (Link) </li> </ul> |
| Показывать 10 элементов на странице                                                                                                    |
| <ul> <li>Сохранить настройки</li> <li>Только для текущего списка</li> <li>Для всех списков</li> </ul>                                                                                                    |
| Отмена                                                                                                    |

Рисунок 5.3.2. Настройка параметров списка

# 5.4. Работа с Инцидентом

Все Инциденты, назначенные Исполнителю, можно просмотреть на главной странице системы: раздел «Главная» - Рабочий стол или в разделе «Управление инцидентами» - Назначенные мне инциденты (рис. 5.4.1.).

| ТОЛЬЯТТИНСКИЙ<br>УНИВЕРСИТЕТ<br>Все организации ۹ ۲.                                                                                                    |  |
|----------------------------------------------------------------------------------------------------|--|
| Главная                                                                                                    |  |
| Управление конфигурациями                                                                                                    |  |
| Управление инцидентами                                                                                                    |  |
| <ul> <li>Обзор</li> <li>Найти инцидент</li> <li>Ярлыки</li> <li>Назначенные мне инциденты</li> <li>Эскалированные инциденты</li> <li>Открытые инциденты</li> </ul> |  |
| Управление услугами                                                                                                    |  |

Рисунок 5.4.1. Меню системы іТор

1. **Назначенные мне Инциденты** – блок открывает список Инцидентов, которые назначены пользователю.

2. Эскалированные Инциденты – открывает Инциденты, которые были просрочены по всем отделам.

3. Открытые Инциденты – открывает Инциденты, которые находятся открытыми в системе (статус: назначен, возвращен, разрешен, просрочен).

4. **Найти Инцидент** – блок открывает страницу с формой поиска (рис.5.4.2.) Инцидента, после выбора и заполнения полей по которым будет осуществляться поиск нажать кнопку «**Поиск**» на форме или «**Enter**» на клавиатуре.

| Поиск Инцидент     |           |                |                                 |           |   |          |
|--------------------|-----------|----------------|---------------------------------|-----------|---|----------|
| Номер:             |           |                | Организация:                    |           |   | Q 11     |
| Название:          |           |                | Описание:                       |           | ] |          |
| Начало:            |           |                | Решение:                        |           | ] |          |
| Закрытие:          |           |                | Статус:                         | * Любой * | • |          |
| Инициатор:         |           | <mark>Q</mark> | Источник:                       | * Любой * | • |          |
| Влияние:           | * Любой * | •              | Срочность:                      | * Любой * | • |          |
| Приоритет:         | * Любой * | •              | Услуга:                         |           |   | <b>Q</b> |
| Тип запроса:       |           | 🔍              | Команда:                        |           |   | <b>Q</b> |
| Агент:             |           | 🔍              | «Хот»-флаг:                     | * Любой * | • |          |
| Код решения:       | * Любой * | •              | Удовлетворенность пользователя: | * Любой * | • |          |
| SLA TTO пропущено: |           |                | SLA TTR пропущено:              |           | ] |          |
|                    |           |                |                                 |           |   | Поиск    |

Рисунок 5.4.2. Форма поиска

✓ Создать Инцидент в системе iTop может только диспетчер службы поддержки (согласно Регламенту). Создатель инцидента сохраняется в разделе История Инцидента.

## 5.5. Сроки разрешения Инцидентов.

Срок «Начало» и «Срок TTR» разрешения инцидента указаны в разделе «Даты» (рис.5.5.1.).

| ј Инциде      | нт: 43322                                               |                   |          | Тоиск                                                            | 2         | <sup>1</sup> зменить Другие Действ        |
|---------------|---------------------------------------------------------|-------------------|----------|------------------------------------------------------------------|-----------|-------------------------------------------|
| Свойства      | КЕ Контакты                                             | Дочерние и        | нциденты | Наряды на работу                                                 | Вложения  | Оповещения (4)                            |
| Анализ влияни | ия История                                              |                   |          |                                                                  |           |                                           |
| Общая инфо    | рмация                                                  |                   | Приорит  | ет                                                               | Зависимо  | сть                                       |
| Организация   | <ul> <li>Тольяттинский Госу,<br/>Университет</li> </ul> | дарственный       | Влияни   | <b>10</b> Услуга                                                 | Роди      | гельский<br>неопределённый                |
| Инициатор     | • Пользователь (личны                                   | ый кабинет)       | Срочност | гь Средняя                                                       |           |                                           |
| Статус        | Назначен                                                |                   | Приорите | ет Средний                                                       | Решение   |                                           |
| Источник      | Телефон                                                 |                   | Контакт  | ы                                                                | Опис      | ание Просьба запрос не<br>ения закрывать. |
| Название      | ЛК_Тестовая заявка, для а<br>Тестовая заявка, для а     | пя                | Команда  | <ul> <li>Отдел менеджмента<br/>качества и оптимизации</li> </ul> | Oruer Cl  |                                           |
| Описание      | инструкции по іТор. На<br>ОМКиОБП. Спасибо.             | правьте на        | Arour    | бизнес-процессов                                                 | SLA TTO P |                                           |
|               | Контактная информаци                                    | 19:               | Alehi    | Исайков                                                          | SLA TTO I | ревышено Os                               |
|               | Исайков Артем Евгенье<br>Отдел менеджмента к            | евич<br>зчества и | Даты     |                                                                  |           |                                           |
|               | оптимизации бизнес-пр<br>A.Isaykov@bk.ru                | оцессов           | Нача     | ало 2016-03-14 13:52:19                                          |           |                                           |
|               | 50 11 88, 5222                                          |                   | Обновле  | ние 2016-03-14 15:04:21                                          |           |                                           |
| Дополнител    | ьная информация                                         |                   | Назначе  | ние 2016-03-14 14:01:47                                          |           |                                           |
| Усл           | туга 🔸 ОМКиОБП-Сопр<br>работы Bitrix24                  | овождение         | Срок 1   | TR 2016-03-17 13:52:19                                           |           |                                           |
| Тип запр      | юса • Консультирован<br>работы в Bitrix24               | ние по вопросам   |          |                                                                  |           |                                           |
| «Хот»-ф       | <b>олаг</b> Нет                                         |                   |          |                                                                  |           |                                           |
| Прич          | ина                                                     |                   |          |                                                                  |           |                                           |

Рисунок 5.5.1. Сроки разрешения Инцидента

В системе Запросы могут быть подсвечены разными цветами. Это необходимо для наглядности, а также правильной расстановки приоритетов при решении запросов. Цвет Запроса в системе зависит от количества оставшегося времени на решение запроса.

Так, прозрачным фоном выделены все запросы, времени на решение которых еще достаточно.

Желтым цветом подсвечиваются запросы, если прошло 75% времени, отведенного на их разрешение.

Если Инцидент не был разрешен в указанные сроки, то **Запрос** будет считаться просроченным (статус Инцидента выставится – «**Просрочен**»), а сам Инцидент будет подсвечиваться в системе красным цветом (рис.5.5.2.).

| Инцидент 🕈 | Название 🔶                                          | Организация 🔶                                                                                     | Инициатор 🔷 🗢                                               | Начало 🔶               | Статус 🗢 | Агент 🔷 🔶                                                  |
|------------|-----------------------------------------------------|---------------------------------------------------------------------------------------------------|-------------------------------------------------------------|------------------------|----------|------------------------------------------------------------|
| ▶ 13547    | Дополнение<br>[Другое]                              | <ul> <li>Тольяттинский<br/>Государственный<br/>Университет</li> </ul>                             | <ul> <li>Пользователь<br/>(единое окно)</li> </ul>          | 2014-07-24<br>16:32:25 | Назначен | <ul> <li>Рузана</li> <li>Юрьевна</li> <li>Исоян</li> </ul> |
| • 13537    | Инструкция по<br>работе с<br>Галактикой<br>[Другое] | <ul> <li>Тольяттинский</li> <li>Государственный</li> <li>Университет</li> </ul>                   | <ul> <li>Пользователь<br/>(единое окно)</li> </ul>          | 2014-07-24<br>10:10:01 | Назначен | <ul> <li>Рузана</li> <li>Юрьевна</li> <li>Исоян</li> </ul> |
| · 13214    | Убрать с сайта<br>ИДО                               | <ul> <li>Центр маркетинга<br/>образовательных услуг<br/>и привлечения<br/>абитуриентов</li> </ul> | <ul> <li>Антон</li> <li>Олегович</li> <li>Ефимов</li> </ul> | 2014-07-08<br>11:38:01 | Назначен | ) (отдел)<br>ОМКИОБП                                       |

Рисунок 5.5.2. Запросы с различным оставшимся временем на решение запроса -

## 5.6. Назначение ответственного на Инцидент

При назначении Инцидента на отдел он отобразится на **Главной странице** в разделе **Запросы моего отдела (без ответственного)** (рис.5.6.1.).

| иоего отдела (без       | ответственного)                                                                                     |                                                                                                    |                                                                                                    |                                                                                                    |
|-------------------------|----------------------------------------------------------------------------------------------------|----------------------------------------------------------------------------------------------------|----------------------------------------------------------------------------------------------------|----------------------------------------------------------------------------------------------------|
| ментов                  |                                                                                                    |                                                                                                    |                                                                                                    |                                                                                                    |
| Название                | Организация                                                                                         | Инициатор                                                                                                    | Начало                                                                                                    | 🔺 Статус                                                                                                    |
| ЛК_Прошу рассмотреть пр | <ul> <li>Тольяттинский Государственный</li> <li>Университет</li> </ul>                              | <ul> <li>Пользователь (личный<br/>кабинет)</li> </ul>                                                                                                    | 2016-02-19<br>11:30:05                                                                                                    | Назначен                                                                                                    |
| ЛК_Прошу рассмотреть пр | <ul> <li>Тольяттинский Государственный</li> <li>Университет</li> </ul>                              | <ul> <li>Пользователь (личный<br/>кабинет)</li> </ul>                                                                                                    | 2016-03-14<br>11:04:46                                                                                                    | Назначен                                                                                                    |
|                         | иоего отдела (без<br>ментов<br>Название<br>ЛК_Прошу рассмотреть<br>пр<br>ЛК_Прошу рассмотреть<br>пр | иоего отдела (без ответственного)<br>ментов<br>Название Организация<br>ЛК_Прошу рассмотреть Тольяттинский Государственный<br>пр<br>ЛК_Прошу рассмотреть Тольяттинский Государственный<br>пр | иоего отдела (без ответственного)<br>ментов<br>Название Организация Инициатор<br>ЛК_Прошу рассмотреть Тольяттинский Государственный Кабинет)<br>ЛК_Прошу рассмотреть Тольяттинский Государственный Кабинет) | иоего отдела (без ответственного)<br>ментов<br>Название Организация Инициатор Начало<br>ЛК_Прошу рассмотреть • Тольяттинский Государственный • Пользователь (личный 2016-02-19<br>пр • Тольяттинский Государственный • Пользователь (личный 11:30:05<br>ЛК_Прошу рассмотреть • Тольяттинский Государственный кабинет) 2016-03-14<br>пр |

Рисунок 5.6.1. Главная страница

Для назначения ответственного откройте Инцидент, нажав на его номер (рис.5.6.1.). 1. Откроется содержание Инцидента (рис.5.6.2.).

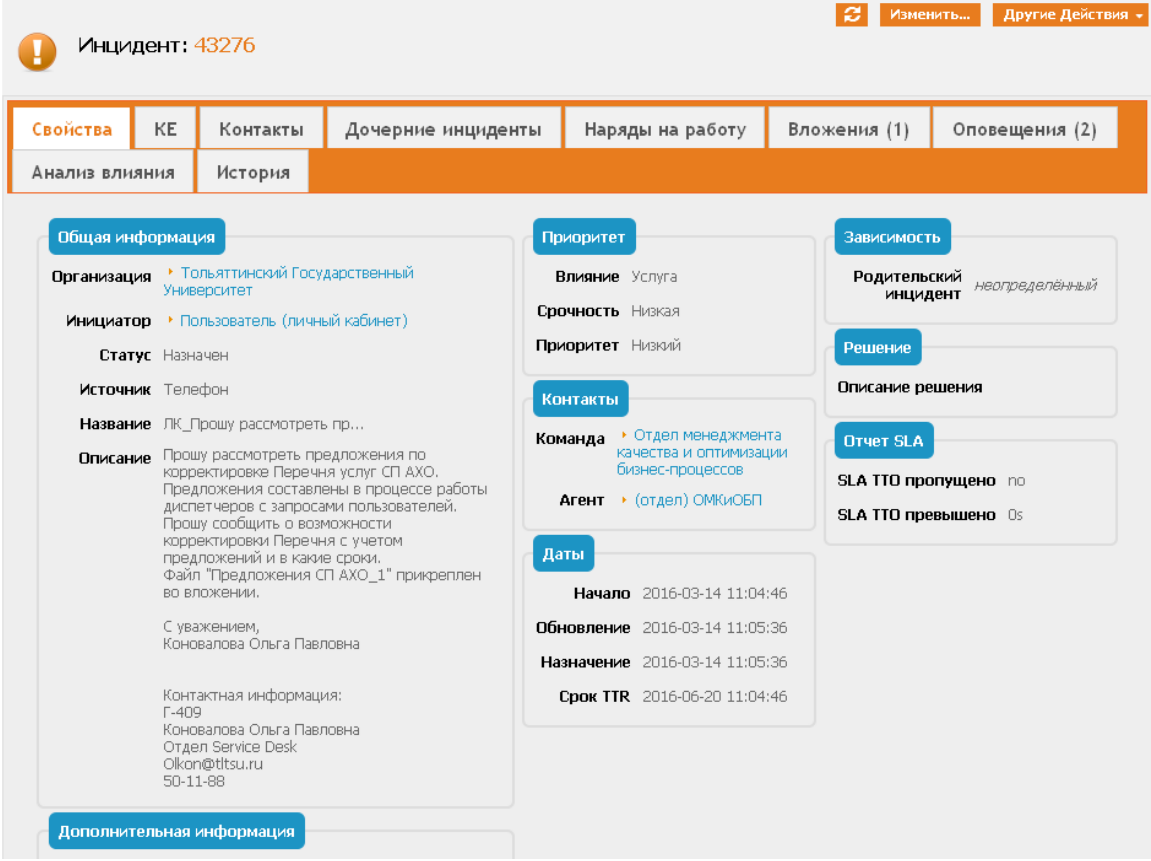

Рисунок 5.6.2. Содержание Инцидента

- 2. В раскрывающемся меню «Другие действия» выбрать функцию «Переназначить».
- 3. В поле Агент выбрать ответственного за запрос сотрудника из выпадающего списка.
- 4. Нажать кнопку «Переназначить» (рис.5.6.3.).

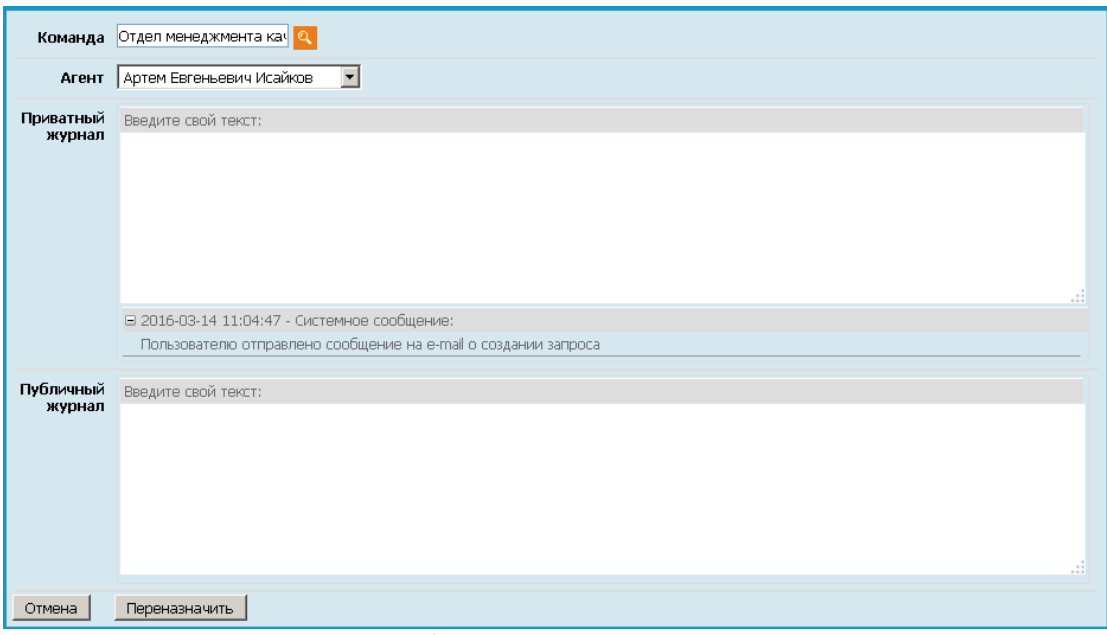

Рисунок 5.6.3. Переназначение Инцидента

## 5.7. Разрешение Инцидента

При работе над Инцидентом необходимо руководствоваться регламентным временем выполнения Запроса (рис.5.7.1.), т.е. разрешить Инцидент в системе iTop нужно до окончания срока TTR.

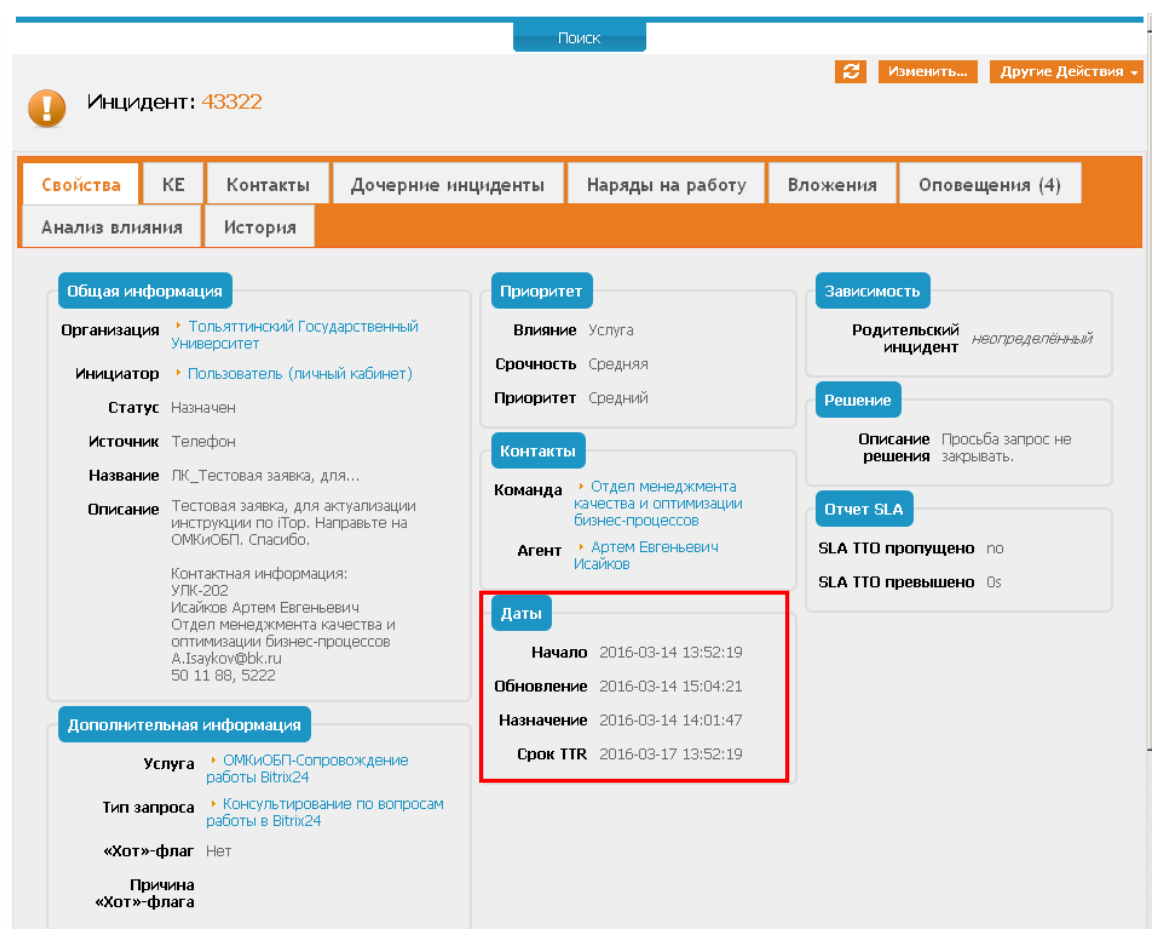

Рисунок 5.7.1. Сроки разрешения инцидента

После выполнения Инцидента его необходимо перевести в статус «**Разрешен**». Для этого:

- 1. Откройте Инцидент.
- 2. В раскрывающемся меню «Другие действия» выбрать функцию «Отметить как решенный» либо нажать кнопку «Изменить» «Отметить как решенный».
- 3. Заполнить поле *Описание решения*. Нажать кнопку «Отметить как решенный» (рис.5.7.2.).

| Команда          | Отдел менеджмента кач 🔍      |
|------------------|------------------------------|
| Агент            | Артем Евгеньевич Исайков 🔽   |
| Описание решения | Просьба запрос не закрывать. |
|                  |                              |
| Отмена Отмет     | ить как решенный             |

Рисунок 5.7.2. Разрешение Инцидента

Закрывает Инцидент диспетчер службы поддержки после подтверждения выполнения Запроса от заявителя и выставления заявителем оценки за работу с Инцидентом (по пятибалльной шкале).

# 5.8. Переназначение Инцидента в другое подразделение (Эскалация)

Эскалация Запроса сопровождается обязательным комментарием в поле «Приватный комментарий», содержащим описание проделанной по Запросу работы и причины эскалации Запроса.

Пошаговая инструкция эскалации Запроса:

- 1. Открыть Инцидент, назначенный на отдел;
- 2. Из верхнего правого меню выбрать «Изменить»;
- 3. Инцидент откроется в режиме редактирования, оставить комментарий с указанием причины эскалации в приватном или публичном журнале;
- 4. В разделе «Контакты» выбрать Команду, Агента (если известен специалист, отвечающий за данный тип Запроса назначается непосредственно ответственный специалист, если нет Отдел), которому переназначается Инцидент;
- 5. Нажать кнопку «Переназначить» (рис.5.8.3.).

| Отмена При                                                                                                    | менить Отметить как решенный Переназн                                                                                                    | ачить                                                                                                    |                                                                                                    |
|----------------------------------------------------------------------------------------------------|----------------------------------------------------------------------------------------------------|----------------------------------------------------------------------------------------------------|----------------------------------------------------------------------------------------------------|
| Свойства К                                                                                                    | (Е Контакты Дочерние инциденты                                                                                                    | Наряды на работу Вложения                                                                                                    |                                                                                                    |
| Общая инфор<br>Организация<br>Инициатор<br>Статус<br>Источник<br>Название<br>Описание                         | Гольятичнский Госуда С С<br>Пользователь (личный кабинет) С<br>Назначен<br>Телефон С<br>ЛК_тестовая заявка, для<br>ЛК_тестовая заявка, для актуализации<br>инструкции по Пор. Направьте на<br>ОМКиОБП. Спасибо.<br>Контактная информация:<br>УЛК-202<br>Исайков Артем Евгеньевич<br>Отдел менедикмента качества и<br>оттимизации бизнес-процессов | Приоритет<br>Влияние Услуга<br>Срочность Средняя<br>Приоритет Средняя<br>Контактыь<br>Команда Отдел менеджмен<br>Агент Артем Евгеньеви<br>Даты<br>Начало 2016-03-14.13:<br>Обновление 2016-03-14.15:<br>Назначение 2016-03-14.15:<br>Назначение 2016-03-14.15: | Зависиность<br>Родительский<br>инцидент<br>Решение<br>Описание Просьба запро<br>решения закрывать.<br>Отчет SLA<br>SLA TTO пропущено по<br>SLA TTO превышено 0s<br>52:19<br>04:21<br>01:47<br>52:19 |
| Дополнители<br>Услуга<br>Тип запроса<br>«Хот»-флаг<br>Причина<br>«Хот»-флага<br>Приватный и<br>Введите свой т | ыная информация           ОМКИОВП-Сопровожд            Консультирование по вопросам работы в Bitrix24           Нет            курнал                                                                                                    |                                                                                                    |                                                                                                    |

Рисунок 5.8.3. Эскалация Запроса

## 5.9. Вложение файла

Очень часто при решении, либо эскалации Запроса возникает необходимость приложения файла к Запросу. В этом случае удобно использовать функцию «Вложение»:

- 1. Открыть Запрос, нажать кнопку «Изменить».
- 2. В открывшемся окне переходим во вкладку «Вложения», нажимаем кнопку «Обзор»/ «Выберите файл» (рис.5.9.1.).

| Отмена Приме             | енить Отметить как                                                                        | решенный Переназначить |                  |          |  |  |  |  |
|--------------------------|-------------------------------------------------------------------------------------------|------------------------|------------------|----------|--|--|--|--|
| Свойства К               | КЕ Контакты                                                                               | Дочерние инциденты     | Наряды на работу | Вложения |  |  |  |  |
| Вложения<br>Добавить вло | Вложения<br>Добавить вложение Обзор Файл не выбран. (Максимальный размер файла: 50.00 МБ) |                        |                  |          |  |  |  |  |
| Отмена Приме             | енить Отметить как                                                                        | решенный Переназначить |                  |          |  |  |  |  |

Рисунок 5.9.1. Добавление вложения

3. В открывшемся окне выберете необходимый файл, нажмите кнопку «Открыть». Файл появится в виде вложения. Если файл выбран верно, нажимаем кнопку «Применить».

Теперь во вкладке «Вложения» стоит в скобках цифра (рис.5.9.2.), которая соответствует количеству вложенных файлов.

| Свойства   | KE   | Контакты | Дочерние инциденты | Наряды на работу | Вложения (1) | Оповещения (4) |
|------------|------|----------|--------------------|------------------|--------------|----------------|
| Анализ вли | яния | История  |                    |                  |              |                |

Рисунок 5.9.2. Просмотр количества вложений

✓ Если вы добавляете вложения, рекомендуется, в комментариях указать что в данном Запросе имеются вложенные файлы.

#### 5.10. Поиск Инцидента

Любой зарегистрированный Инцидент в системе можно найти двумя способами:

1. На главной странице Системы в правом верхнем углу в окне «Ваш поиск» (рис.7.6.1.) ввести номер Запроса либо ключевые слова, далее нажимаем значок «Лупа» или «Enter» на клавиатуре.

| Ваш поиск | Q | 0 | ር ጉ |
|-----------|---|---|-----|
|           |   |   |     |

Рисунок 5.10.1. Быстрый поиск

2. Управление инцидентами - Найти инцидент, открывается развернутая форма поиска Инцидентов (рис.5.10.2.).

| Поиск Инцидент     |           |   |                                 |           |       |
|--------------------|-----------|---|---------------------------------|-----------|-------|
| Номер:             |           |   | Организация:                    |           | . 🔍 🐂 |
| Название:          |           |   | Описание:                       |           |       |
| Начало:            |           |   | Решение:                        |           |       |
| Закрытие:          |           |   | Статус:                         | * Любой * | •     |
| Инициатор:         |           | 🔍 | Источник:                       | * Любой * | •     |
| Влияние:           | * Любой * | • | Срочность:                      | * Любой * | •     |
| Приоритет:         | * Любой * | • | Услуга:                         |           | . 🤍   |
| Тип запроса:       |           | 🔍 | Команда:                        |           | . 🥰   |
| Агент:             |           | Q | «Хот»-флаг:                     | *Любой *  | •     |
| Код решения:       | * Любой * | • | Удовлетворенность пользователя: | *Любой*   | •     |
| SLA TTO пропущено: |           |   | SLA TTR пропущено:              |           |       |
|                    |           |   |                                 |           | Поиск |

Рисунок 5.10.2. Развернутая форма поиска

С помощью данной формы можно найти Инцидент по номеру Запроса, либо все Инциденты по заданному параметру (например, все Запросы отдела, все решенные Запросы, все Запросы определенной услуги). Так же с помощью данной формы можно задать несколько параметров поиска.

После заполнения всех необходимых полей, нажимаем кнопку «Поиск» в правом нижнем углу, система выведет все Запросы соответствующие заданным параметрам.

## 5.11. Добавление инцидентов в «Избранное»

В системе есть возможность добавить Инцидент (или список Инцидентов) в «Избранное», чтобы его всегда быстро можно было просмотреть, не используя поиск.

Для этого:

- 1. Найдите Инцидент: «Управление инцидентами» «Найти инцидент».
- 2. Выставляем необходимые параметры поиска нажинаем кнопку «Поиск».
- 3. Под формой поиска появился необходимый нам Запрос/Запросы. Выбираем крайнюю правую кнопку «Инструменты», выбираем «Добавить в избранное...» (рис.5.11.1.).

| Изменить           | Другие Действия 👻    |  |  |  |
|--------------------|----------------------|--|--|--|
| Начало             | Настроить список     |  |  |  |
| 16-03-15<br>:33:42 | eMail                |  |  |  |
|                    | Экспорт CSV          |  |  |  |
|                    | Экспорт Excel        |  |  |  |
|                    | Экспорт PDF          |  |  |  |
|                    | Добавить на панель   |  |  |  |
|                    | Добавить в избранное |  |  |  |

Рисунок 5.11.1. Добавление Инцидента в «Избранное»

4. Появляется окно «Добавить в избранное ссылку на список» (рис.5.11.2.). Необходимо заполнить поле «Название» и нажать кнопку «Ок».

| Добавить в избранно            | е ссылку на список 🛛 🗙 |
|--------------------------------|------------------------|
| Название                       | Incident               |
| Automatic refresh              |                        |
| Automatic refresh interval (se | econds) <sub>300</sub> |
|                                | Ok Отмена              |

Рисунок 5.11.2. Редактирование названия при добавлении Инцидентов в «Избранное»

После этих действий данный запрос/запросы появится на страничке «Главная» - «Избранное»

#### 6. Рассылка системой уведомлений

При регистрации Инцидента в системе и назначении на него отдела (без ответственного), всем пользователям отдела на электронный почтовый ящик приходит уведомление о поступлении нового Запроса в отдел. При назначении ответственного на Инцидент, так же

производится рассылка системой уведомления, но только лицу, которое было назначено на Инцидент.

Если с момента регистрации Запроса прошло 75% времени и Инцидент не разрешен, то на почтовый ящик отдела, если на Инцидент назначен отдел (без ответственного), или только лицу, который был назначен на Инцидент, производится рассылка уведомления, а Инцидент в системе будет подсвечиваться жёлтым цветом. Если с момента регистрации прошло 100% времени и Инцидент не разрешен, то так же системой производится рассылка уведомления, а в системе Инцидент будет подсвечиваться красным и статус изменится с «Назначен» на «Просрочен».

## 7. Еженедельный отчет из системы учета заявок

Еженедельно на основе данных из Системы iTop формируется отчет, который включает в себя данные по всем подразделениям, оказывающим услуги в рамках работы СП АХО. Отчет формируется автоматически каждый четверг в 17.00 и рассылается в формате Excel руководителям подразделений, оказывающих услуги в рамках работы СП АХО.

Согласно Регламенту ответственность за качество работы службы поддержки AXO лежит на руководителях подразделений в соответствии со следующими показателями, которые отражены в отчете:

*Результативность* – процент Запросов, разрешенных в регламентные сроки;

*Качество обслуживания* – средняя оценка, выставленная Потребителями по результатам разрешения Запросов;

**Отношение открытых запросов к решенным за неделю** – характеризует результативность работы подразделения по всем Запросам, включая те, которые не имеют регламентных сроков.

Все эти показатели по всем подразделениям наглядно отражены на первом листе отчета «Итог» и выделены цветом.

*В* счет решенных запросов в Отчете идут запросы, которые были отмечены как решенные в течение недели.

На остальных листах отчета отражена информация по каждому конкретному подразделению, отделу, а так же по каждому сотруднику этого подразделения.

✓ Подразделения, у которых нет открытых и решённых запросов, не отображаются в отчете.

Так же можно просмотреть отчет в онлайн-версии, который доступен по ссылке <u>http://support.tltsu.ru/autoreport-v2/</u>